## **Upgrading to Sophos Endpoint Security and Control for**

**Mac** (v9.1.6)

## UNINSTALLING SOPHOS

1. Go to: http://www.sophos.com/en-us/support/knowledgebase/119182.aspx

## **UPDATING SOPHOS**

Note: It is recommended that you uninstall the old version before proceeding with the upgrade.

- 1. Go to the following site: http://www.wcupa.edu/sophos/
- 2. Click the Download link under Macintosh
- 3. Type in your network username and password
- 4. Installation of the update will begin.

**NOTE:** This version will **ONLY** support OS X 10.6 and above.

## To verify that you have the new Mac version 9.1.6

- 1. Click the Sophos icon 🧐, located in the upper right hand corner of your screen
- 2. Click About Sophos Anti-Virus at the bottom of the menu
- 3. Version should now read 9.1.6

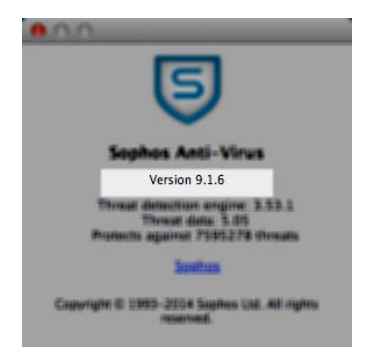